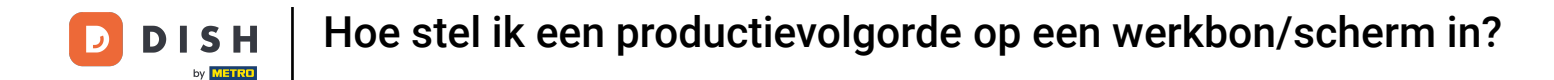

i

Welkom op het DISH POS dashboard. In deze handleiding laten we je zien hoe je de productievolgorde van artikelen op de productiebon kan instellen.

| DISH POS v3.80.0                 |   | (V) DISH Demo NL 🕕                        |             |                                         | 😚 Dish Support                            | D dish_nl_video@dish.digital ~                      |
|----------------------------------|---|-------------------------------------------|-------------|-----------------------------------------|-------------------------------------------|-----------------------------------------------------|
| « Minimaliseer menu<br>Dashboard |   | Dashboard                                 |             |                                         |                                           | Toon bedragen inclusief btw                         |
| 🕎 Artikelen                      | ~ |                                           |             |                                         |                                           |                                                     |
| √ Financiën                      | ~ | Omzetgegevens van vandaag<br>Omzet        | Transacties | Gemiddelde best                         | teding                                    | Open orders                                         |
| çça Algemeen beneer              | ~ | € 0,00                                    | 0           | € 0,0                                   | 0                                         | € 0,00                                              |
| Betalen                          | ~ | -                                         |             | ŗ                                       |                                           | Aantal<br>O<br>Laatst bijgewerkt:<br>Todav at 13:30 |
|                                  |   | Omzetdetails<br>— Deze week — Vorige week |             |                                         |                                           |                                                     |
|                                  |   | €100                                      |             | OMZET TOT VANDAAG<br>DEZE WEEK          | OMZET TOT VANDAAG<br>VORIGE WEEK          | OMZET TOTAAL<br>VORIGE WEEK                         |
|                                  |   | €90                                       |             | € 0,00                                  | € 0,00                                    | € 0,00                                              |
|                                  |   | €70                                       |             | GEM. BESTEDING TOT VANDAAG<br>DEZE WEEK | GEM. BESTEDING TOT VANDAAG<br>VORIGE WEEK | GEM. BESTEDING TOTAAL<br>VORIGE WEEK                |
|                                  |   | 660                                       |             | € 0,00                                  | € 0,00                                    | € 0,00                                              |
|                                  |   | €40                                       |             | TRANSACTIES TOT VANDAAG<br>DEZE WEEK    | TRANSACTIES TOT VANDAAG<br>VORIGE WEEK    | TRANSACTIES TOTAAL<br>VORIGE WEEK                   |
|                                  |   | €30                                       |             | 0                                       | 0                                         | 0                                                   |
|                                  |   | €10                                       |             |                                         |                                           | I                                                   |
|                                  |   | €0                                        |             |                                         |                                           | Ī                                                   |

**DISH** Hoe stel ik een productievolgorde op een werkbon/scherm in?

#### Klik eerst op Artikel.

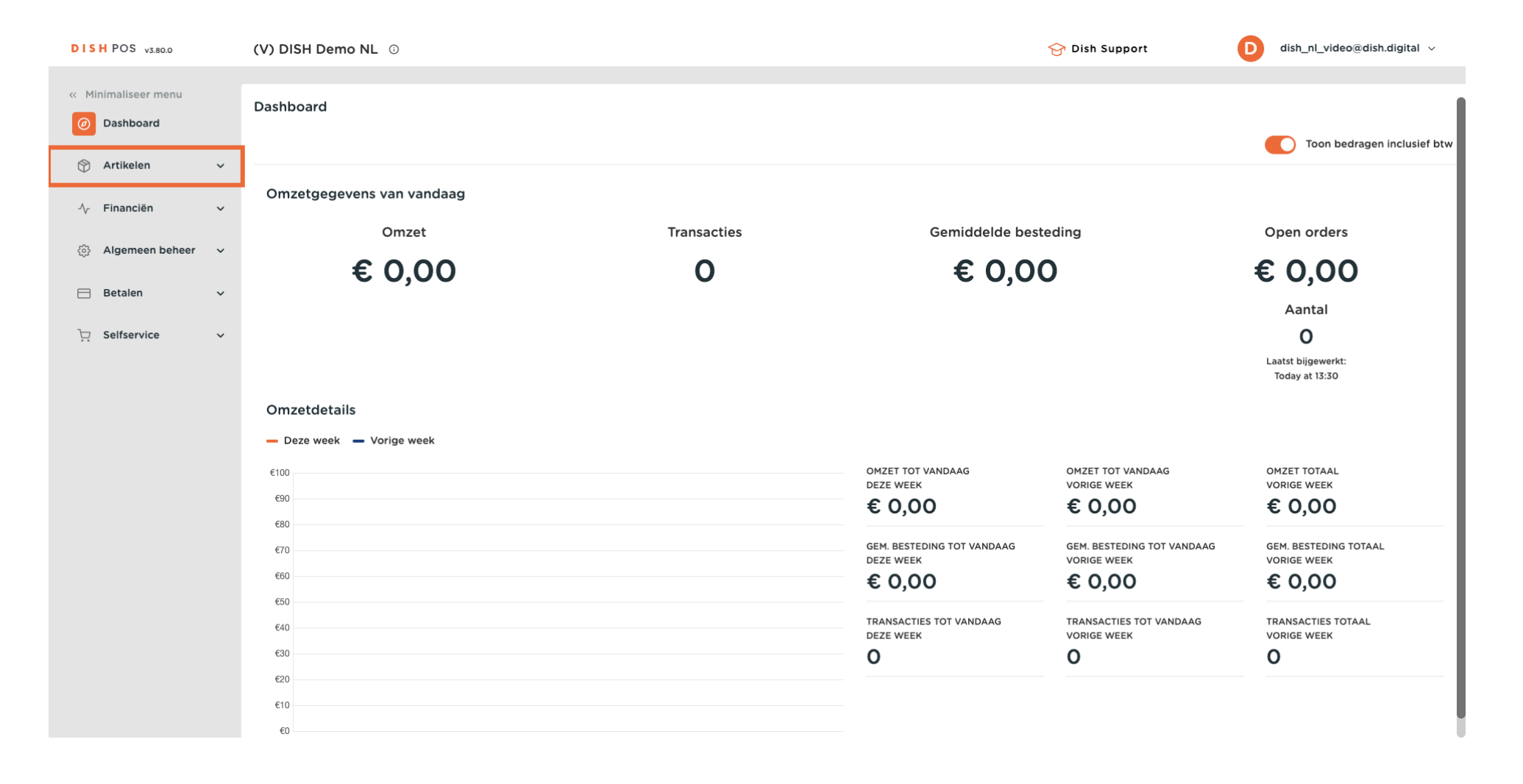

**DISH** Hoe stel ik een productievolgorde op een werkbon/scherm in?

## • Ga dan naar Artikelen.

D

| DISHPOS v3.80.0                                          | (V) DISH Demo NL ③                                  |             |                                         | 😚 Dish Support                                                                                     | D dish_nl_video@dish.digital ~                                                           |
|----------------------------------------------------------|-----------------------------------------------------|-------------|-----------------------------------------|----------------------------------------------------------------------------------------------------|------------------------------------------------------------------------------------------|
| <ul> <li>Minimaliseer menu</li> <li>Dashboard</li> </ul> | Dashboard                                           |             |                                         |                                                                                                    | Toon bedragen inclusief btw                                                              |
| Artikelen         Artikelen                              | Omzetgegevens van vandaag                           |             |                                         |                                                                                                    |                                                                                          |
| Artikelgroepen<br>Prijslijnen                            | Omzet                                               | Transacties | Gemiddelde best                         | teding                                                                                             | Open orders                                                                              |
| Menu's<br>Keuzemenu's<br>Optiemenu's<br>Prijsbeheer      | € 0,00                                              | 0           | € 0,0                                   | 0                                                                                                  | € 0,00<br><sup>Aantal</sup><br>0                                                         |
| Tijdsperiodes<br>Promoties                               |                                                     |             |                                         |                                                                                                    | Laatst bijgewerkt:<br>Today at 13:30                                                     |
| $$ Financiën $\checkmark$                                | Omzetdetails<br>— Deze week — Vorige week           |             |                                         |                                                                                                    |                                                                                          |
| လို့ Algemeen beheer 🗸                                   | €100                                                |             | OMZET TOT VANDAAG<br>DEZE WEEK          | OMZET TOT VANDAAG<br>VORIGE WEEK                                                                   | OMZET TOTAAL<br>VORIGE WEEK                                                              |
| 🖂 Betalen 🗸 🗸                                            | €90                                                 |             | € 0,00                                  | € 0,00                                                                                             | € 0,00                                                                                   |
| ិ្ភ Selfservice 🗸                                        | €70<br>€60<br>€50<br>€40<br>€30<br>€20<br>€10<br>€0 |             | GEM. BESTEDING TOT VANDAAG<br>DEZE WEEK | GEM. BESTEDING TOT VANDAAG<br>VORIGE WEEK<br>€ 0,00<br>TRANSACTIES TOT VANDAAG<br>VORIGE WEEK<br>0 | GEM. BESTEDING TOTAAL<br>VORIGE WEEK<br>€ 0,00<br>TRANSACTIES TOTAAL<br>VORIGE WEEK<br>0 |

Ð

#### Om een beter overzicht te krijgen van de productievolgorde van je artikelen, kun je filteren op Artikelvolgorde met de functies Kolommen. Klik hiervoor op Kolommen en selecteer Artikelvolgorde.

| DISH POS v3.80.0                   |   | (V) DISH Demo NL 0                                          |         | 😚 Dish Support           | D dish_                                                      | nl_video@dish.digital $\vee$ |
|------------------------------------|---|-------------------------------------------------------------|---------|--------------------------|--------------------------------------------------------------|------------------------------|
| « Minimaliseer menu    Ø Dashboard |   | Artikelen (10)<br>Algemeen Allergenen                       |         |                          |                                                              |                              |
| Artikelen                          | ^ | Q Typ om te zoeken Artikelgroep Hoofdgerechten              | ✓ :≡ To | on 50 vgegevens V Filter | ⊗ Kolommen 🗸                                                 | Artikel toevoegen            |
| Artikelgroepen<br>Prijslijnen      |   | GESELECTEERDE FILTERS (1) Productgroepen = Hoofdgerechten × |         |                          | <ul> <li>Artikelgroep</li> <li>Omzetgroep</li> </ul>         |                              |
| Menu's<br>Keuzemenu's              |   | ID 🗘 Naam 🗘                                                 |         |                          | <ul> <li>Prijzen</li> <li>Optieprijs</li> </ul>              | Artikelvolgorde 🗘            |
| Optiemenu's                        |   | 🥟 🖻 前 #14 🛛 Bearnaise Steak En Friet                        |         |                          | btw                                                          | 100                          |
| Prijsbeheer<br>Tijdsperiodes       |   | n 🖉 🖻 🌐 #151 Giftcard Opwaarderen                           |         |                          | <ul> <li>Productie-eigenschapp</li> <li>Optiemenu</li> </ul> | en                           |
| Promoties                          |   | 🥟 🔂 🗊 #18 Kaasfondue                                        |         |                          | 🗌 Gang                                                       | 200                          |
| -∿- Financiën                      | ~ | 🥟 🖻 🛱 #19 Mosselen                                          |         |                          | Artikelvolgorde                                              | 500                          |
| ද්ූ Algemeen beheer                | ~ | 🖉 🖻 前 #179 Pizza                                            |         |                          | Allergenen                                                   |                              |
|                                    |   | 🥟 🖻 🌐 #20 Seizoensgroenten                                  |         |                          |                                                              | 600                          |
| E Betalen                          | ~ | 🧷 🖻 🗄 #17 Steak Tartare                                     |         |                          |                                                              | 700                          |
| └़ Selfservice                     | ~ | 🥟 🖻 🖞 #16 Vis Van De Dag                                    |         |                          |                                                              | 300                          |
|                                    |   | 🥟 🖻 🏦 #15 Vlees Van De Dag                                  |         |                          |                                                              | 400                          |
|                                    |   | n 🖉 🖻 🏛 #150 Volgende Gang                                  |         |                          |                                                              |                              |

i

Je ziet nu alleen de kolom Artikelvolgorde en de nummers van het bijbehorende bestelnummer. Het artikel met het laagste nummer wordt als eerste weergegeven op het productiebon/scherm.

| DISH POS v3.80.0                                     | ()     | V) DISH Demo NL                                                                                                    | 0                                        | 😚 Dish Support             | dish_nl_video@dish.digital v |
|------------------------------------------------------|--------|----------------------------------------------------------------------------------------------------|------------------------------------------|----------------------------|------------------------------|
| « Minimaliseer menu     Ø Dashboard                  | A      | Artikelen (151)<br>Algemeen Allerg                                                                                                    | ienen                                    |                            |                              |
| Artikelen<br>Artikelgroepen                          | • (    | Q Typ om te zoeken                                                                                                    | Artikelgroep Alle                        | Toon 50 vgegevens V Filter | + Artikel toevoegen          |
| Prijslijnen<br>Menu's<br>Keuzemenu's                 |        | Image: Constraint of the second second se               | 2 Gangen Menu<br>3 Gangen Menu           |                            |                              |
| Optiemenu's<br>Prijsbeheer<br>Tijdsperiodes          |        | Image: Constraint of the second second sec       | Amaretto Disaronno New                   |                            | 1                            |
| Promoties<br>小 Financiën                             | ~      | Image: Constraint of the second second se | Bacardi Blanco<br>Bacardi Limon          |                            | 200                          |
| <ul> <li>Algemeen beheer</li> <li>Betalen</li> </ul> | ~<br>~ | C     Image: C     #44       Image: C     Image: C     Image: C       Image: C     Image: C     Image: C                                                                                                    | Bailey'S Coffee<br>Baileys               |                            |                              |
| 구 Selfservice                                        | ~      | <ul> <li>C 11 #78</li> <li>C 11 #14</li> </ul>                                                                                                    | Ballantines<br>Bearnaise Steak En Friet  |                            | 100                          |
|                                                      |        | <ul> <li>▶     <li>▶      <li>▶     </li> <li>▶      <li>▶     </li> <li>▶     </li> <li>▶     </li> <li>▶     </li> <li>▶     </li> <li>▶     </li> <li>▶      </li> <li>▶      </li> <li>▶      </li> <li>▶     </li> <li>▶      </li> <li>▶      </li> <li>▶      </li> <li>▶     </li> <li>▶      </li> <li>▶      </li> <li>▶      </li> <li>▶      </li> <li>▶      </li> <li>▶     </li> <li>▶      </li> <li>▶      </li> <li>▶      </li> <li>▶      </li> <li>▶      </li> <li>▶      </li> <li>▶      </li> <li>▶      </li> <li>▶      </li> <li>▶      </li> <li>▶      </li> </li> <li>▶<td>Bokbier (seizoensgebonden)<br/>Bombay Gin</td><td></td><td></td></li></li></li></li></li></li></li></li></li></li></li></li></li></li></li></li></li></li></li></li></li></li></li></li></li></li></li></li></li></li></li></li></li></li></li></li></li></li></li></li></li></li></li></li></li></li></li></li></li></li></li></li></li></li></li></ul>                                                                                                    | Bokbier (seizoensgebonden)<br>Bombay Gin |                            |                              |
|                                                      |        | 6 m #161                                                                                                    | Bowl                                     |                            |                              |

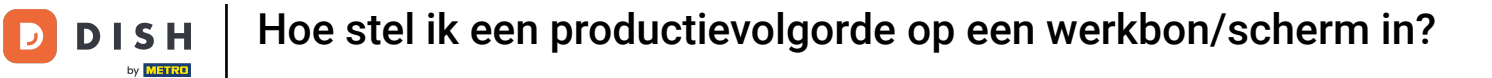

Ð

#### Als je de artikelvolgorde van een specifieke artikelgroep wilt aanpassen, klik je op Filter.

| DISH POS v3.80.0                                         | (V) DISH Demo NL 💿                     | Or Dish Support     Op dish_nl_video@dish.digital ∨                                                                                                    |
|----------------------------------------------------------|----------------------------------------|----------------------------------------------------------------------------------------------------|
| <ul> <li>Minimaliseer menu</li> <li>Dashboard</li> </ul> | Artikelen (151)<br>Algemeen Allergenen |                                                                                                    |
| Artikelen 🔨                                              | Q Typ om te zoeken Artikelgroep Alle   | ✓     Image: Second second seco |
| Artikelen<br>Artikelgroepen                              | ID 🗘 🛛 Naam 🗘                          | Artikelvolgorde 🗘                                                                                                    |
| Menu's                                                   | 🥟 🕞 🌐 #173 2 Gangen Menu               |                                                                                                    |
| Keuzemenu's                                              | 🧷 🖻 前 #167 3 Gangen Menu               |                                                                                                    |
| Optiemenu's<br>Priisbeheer                               | 🥟 🖻 前 #98 Amaretto Disaronno New       | 1                                                                                                    |
| Tijdsperiodes                                            | 🔗 🔂 前 #68 Apple Juice 🛛                | 100                                                                                                    |
| Promoties                                                | 🥟 🔂 🌐 #119 Bacardi Blanco              | 200                                                                                                    |
| $\sim$ Financiën $\sim$                                  | 🥟 🖻 🌐 #120 Bacardi Limon               |                                                                                                    |
| 🖏 Algemeen beheer 🗸                                      | 🥟 🖻 前 #44 Bailey'S Coffee              |                                                                                                    |
| 🖂 Betalen 🗸 🗸                                            | 🖉 🔂 前 #99 Baileys                      |                                                                                                    |
| 및 Selfservice 🗸                                          | 🖉 🕞 🗄 #78 Ballantines                  |                                                                                                    |
|                                                          | 🥟 🖻 🌐 #14 🛛 Bearnaise Steak En Friet   | 100                                                                                                    |
|                                                          | 🥜 🖻 前 #76 Bokbier (seizoensgebonden)   |                                                                                                    |
|                                                          | 🥜 🖻 前 #112 Bombay Gin                  |                                                                                                    |
|                                                          | 🥟 🖻 🛱 #161 Bowl                        |                                                                                                    |
|                                                          |                                        |                                                                                                    |

### Selecteer vervolgens de artikelgroepen die je wilt aanpassen.

| DISH POS v3.80.0      | (V) DIS  | Filter artikelen          |                     | $\otimes$         |
|-----------------------|----------|---------------------------|---------------------|-------------------|
| « Minimaliseer menu   | Artikolo |                           |                     |                   |
| Ø Dashboard           | Algem    | Prijs/BTW v               | Artikelgroepen      | ~                 |
| Artikelen             | ^ Q Typ  | Zoekopdracht 🗸            | Geen                | Ū                 |
| Artikelgroepen        |          | Productie-eigenschappen v | ✓ □ Dranken         |                   |
| Prijslijnen<br>Menu's | 0        | Allergenen                | Diversen            |                   |
| Keuzemenu's           | 0        |                           |                     |                   |
| Optiemenu's           | 0 6      |                           | Omzetgroepen        | ^                 |
| Prijsbeheer           |          |                           |                     |                   |
| Promoties             |          |                           | Optiemenu's         | ^                 |
|                       |          |                           | Gangen              |                   |
| ∿ Financien           |          |                           | Gungen              |                   |
| <ිාි Algemeen beheer  | · 🧷 G    |                           |                     |                   |
| 😑 Betalen             | ~ 06     |                           |                     |                   |
|                       |          |                           |                     |                   |
| U Selfservice         | · / C    |                           |                     |                   |
|                       | 0 6      |                           |                     |                   |
|                       |          |                           |                     |                   |
|                       |          |                           |                     |                   |
|                       |          |                           |                     |                   |
|                       |          | Annuleren                 | Alle filters wissen | Toepassen filters |

## • En klik op Toepassen filters.

D

| DISH POS v3.80.0 ('           | (V) DIS  | Filter artikelen          |                |                     | $\otimes$         |
|-------------------------------|----------|---------------------------|----------------|---------------------|-------------------|
| « Minimaliseer menu           | Artikolo |                           |                |                     |                   |
| <ul> <li>Dashboard</li> </ul> | Algem    | Prijs/BTW ~               | Artikelgroepen |                     | ~                 |
| Artikelen •                   |          | Zoekopdracht ~            | Hoofdgerechten |                     | Ē                 |
| Artikelgroepen                |          | Productie-eigenschappen v | Dranken        |                     |                   |
| Prijslijnen<br>Menu's         |          | Allergenen                |                |                     |                   |
| Keuzemenu's<br>Optiemenu's    | 0        |                           | Voorgerechten  |                     |                   |
| Prijsbeheer                   |          |                           | Salades        |                     |                   |
| Tijdsperiodes                 | 0        |                           | Hoofdgerechten |                     |                   |
| Promoties                     | 0        |                           | Supplements    |                     |                   |
| ∧ <sub>/</sub> Financiën ✓    | 2 G      |                           | Desserts       |                     |                   |
| Algemeen beheer               | 0        |                           | Diversen       |                     |                   |
| Η Betalen 🗸 🗸                 |          |                           | Omzetgroepen   |                     | ^                 |
| `⊡ Selfservice ✓              |          |                           | Optiemenu's    |                     | ^                 |
|                               | 2 G      |                           | Gangen         |                     | ^                 |
|                               | 2 G      |                           |                |                     |                   |
|                               |          | Annuleren                 |                | Alle filters wissen | Toepassen filters |

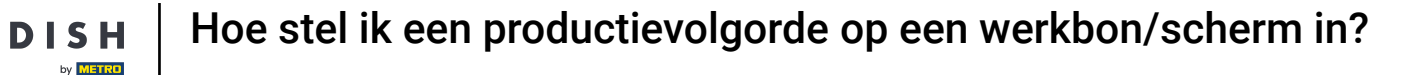

D

• Om nu een artikelvolgorde toe te voegen, klik je in het veld onder de kolom Artikelvolgorde van het betreffende artikel.

| DISH POS v3.80.0                |   | (V) DISH Demo NL $\odot$                                    | 😚 Dish Support      | D dish_nl_video@dish.digital ~   |
|---------------------------------|---|-------------------------------------------------------------|---------------------|----------------------------------|
| « Minimaliseer menu Ø Dashboard |   | Artikelen (10)<br>Algemeen Allergenen                       |                     |                                  |
| Artikelen Artikelen             | ^ | Q Typ om te zoeken Artikelgroep Hoofdgerechten              | ✓ Toon 50 ~gegevens | ⊗ Kolommen ∨ + Artikel toevoegen |
| Artikelgroepen<br>Prijslijnen   |   | GESELECTEERDE FILTERS (1) Productgroepen — Hoofdgerechten 🗴 |                     |                                  |
| Menu's<br>Keuzemenu's           |   | ID 🗘 🛛 Naam 🗘                                               |                     | Artikelvolgorde 🗘                |
| Optiemenu's                     |   | 🥟 🖻 🌐 #14 🛛 Bearnaise Steak En Friet                        |                     | 100                              |
| Prijsbeheer<br>Tijdsperiodes    |   | 🧷 🖻 💼 #151 Giftcard Opwaarderen                             |                     |                                  |
| Promoties                       |   | 🥟 🔂 🗊 #18 Kaasfondue                                        |                     | 200                              |
| $\sim$ Financiën                | ~ | 🥟 🔂 🗊 #19 Mosselen                                          |                     | 500                              |
| දරුි Algemeen beheer            | ~ | 🥟 🔂 🗊 #179 Pizza                                            |                     |                                  |
| 🖂 Betalen                       | ~ | 🧷 🕞 🗊 #20 Seizoensgroenten                                  |                     | 600                              |
|                                 |   | 🥟 🖻 前 #17 Steak Tartare                                     |                     | 700                              |
|                                 | ~ | 🥟 🔁 💼 #16 Vis Van De Dag                                    |                     | 300                              |
|                                 |   | 🧷 🕞 🌐 #15 Vlees Van De Dag                                  |                     | 400                              |
|                                 |   | 🥟 🕞 🌐 #150 Volgende Gang                                    |                     |                                  |

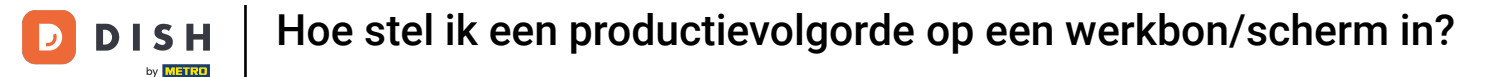

0

# En voer een nummer in het desbetreffende tekstveld in. De artikelen zullen oplopend in nummering (eventueel binnen één gang) getoond gaan worden op de bon/scherm.

| DISH POS v3.80.0                                                                               |   | (V) DISH Demo NL 💿                                                                      | ☆ Dish Support                              | dish_nl_video@dish.digital $$ |
|------------------------------------------------------------------------------------------------|---|-----------------------------------------------------------------------------------------|---------------------------------------------|-------------------------------|
| <ul> <li>Minimaliseer menu</li> <li>Dashboard</li> <li>Artikelen</li> <li>Artikelen</li> </ul> | ^ | Artikelen (10)<br>Algemeen Allergenen<br>Q Typ om te zoeken Artikelgroep Hoofdgerechten | ✓ E Toon 50 ygegevens V Filter ⊗ Kolommen v | + Artikei toevoegen           |
| Artikelgroepen<br>Prijslijnen                                                                  |   | GESELECTEERDE FILTERS (1) Productgroepen - Hoofdgerechten ×                             |                                             |                               |
| Menu's<br>Keuzemenu's                                                                          |   | ID 🗘 🛛 Naam 🗘                                                                           |                                             | Artikelvolgorde 🗘             |
| Optiemenu's                                                                                    |   | 🥟 🖻 💼 #14 🛛 Bearnaise Steak En Friet                                                    |                                             | 1                             |
| Tijdsperiodes                                                                                  |   | C 📅 #151 Giftcard Opwaarderen                                                           |                                             |                               |
| Promoties                                                                                      |   | C 🗇 👘 #18 Kaasfondue                                                                    |                                             | 200                           |
| $\mathcal{N}$ Financiën                                                                        | ~ | 🧷 🖻 前 #19 Mosselen                                                                      |                                             | 500                           |
| ද්ූි Algemeen beheer                                                                           | ~ | 🖉 🖻 🗐 #179 Pizza                                                                        |                                             |                               |
| Betalen                                                                                        | ~ | 🥜 🖻 前 #20 Seizoensgroenten                                                              |                                             | 600                           |
|                                                                                                |   | 🥟 🖻 前 #17 Steak Tartare                                                                 |                                             | 700                           |
| ្រុ Selfservice                                                                                | ~ | 🖉 🖻 前 #16 Vis Van De Dag                                                                |                                             | 300                           |
|                                                                                                |   | 🥟 🖻 i #15 Vlees Van De Dag                                                              |                                             | 400                           |
|                                                                                                |   | 🧷 🖻 🌐 #150 Volgende Gang                                                                |                                             |                               |

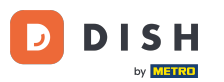

Hoe stel ik een productievolgorde op een werkbon/scherm in?

Dat was het! Je hebt de tutorial voltooid en weet nu hoe je de productievolgorde kan instellen. Houd er rekening mee dat, omdat er wijzigingen zijn aangebracht, je deze naar je systeem moet sturen door naar de algemene instellingen te gaan.

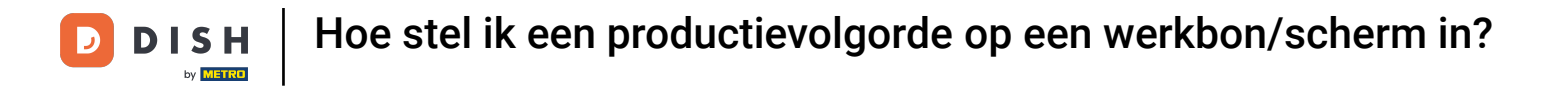

| DISH POS v3.80.0                                                                                                    | (V) DISH Demo NL 0                                                                                                    | 😚 Dish Support             | dish_nl_video@dish.digital $$ |
|----------------------------------------------------------------------------------------------------|----------------------------------------------------------------------------------------------------|----------------------------|-------------------------------|
| <ul> <li>Minimaliseer menu</li> <li>Dashboard</li> <li>Artikelen</li> <li>Artikelgroepen</li> <li>Driellinge</li> </ul> | Artikelen (10)<br>Algemeen Allergenen<br>Q Typ om te zoeken Artikelgroep Hoofdgerechter<br>GESELECTEERDE FILTERS (1) Productgroepen _ Hoofdgerechten X | Toon 50 vgegevens V Filter | + Artikel toevoegen           |
| Menu's<br>Keuzemenu's                                                                                                   | ID 🗘 🛛 Naam 🗘                                                                                                    |                            | Artikelvolgorde 🗘             |
| Optiemenu's                                                                                                    | 🥜 🖻 🛱 #14 🛛 Bearnaise Steak En Friet                                                                                                    |                            | 150                           |
| Tijdsperiodes                                                                                                    | 🤌 🖻 🏦 #151 Giftcard Opwaarderen                                                                                                    |                            |                               |
| Promoties                                                                                                    | 🖉 🔂 🗑 #18 Kaasfondue                                                                                                    |                            | 200                           |
| -\∕r Financiën                                                                                                    | . 🥟 🔂 🛍 #19 Mosselen                                                                                                    |                            | 500                           |
| ႏွို Algemeen beheer                                                                                                    | 🥟 🔂 🗇 #179 Pizza                                                                                                    |                            |                               |
| Betalen                                                                                                    | 🖉 🕞 🌐 #20 Seizoensgroenten                                                                                                    |                            | 600                           |
|                                                                                                    | 🥟 🖻 🌐 #17 Steak Tartare                                                                                                    |                            | 700                           |
| िः Selfservice                                                                                                    | 🥟 🖻 🏦 #16 Vis Van De Dag                                                                                                    |                            | 300                           |
|                                                                                                    | 🥜 🔁 前 #15 Vlees Van De Dag                                                                                                    |                            | 400                           |
|                                                                                                    | 🥜 🕞 🖞 #150 Volgende Gang                                                                                                    |                            |                               |
|                                                                                                    |                                                                                                    |                            |                               |

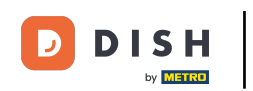

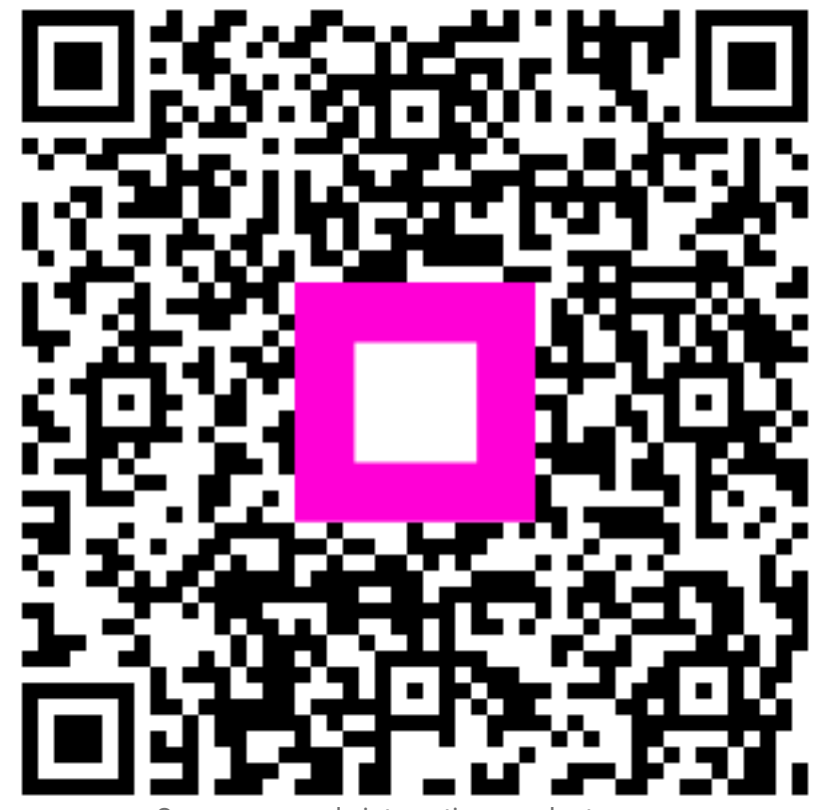

Scan om naar de interactieve speler te gaan